## EASY STEPS TO SUBMITTING A DELINQUENCY SCREENING

## Must be done through Google Chrome

FDLE Criminal History Check for Children 12-17 years of age

- 1. http//shield.fdle.state.fl.us/shield/app/orisearch?6
- 2. Go to Florida Department of Law Enforcement
- 3. Click on Florida Criminal History Record Check
- 4. Scroll down, click on ORI Search
- 5. Scroll down, click on ORI Based Florida Criminal History-click Search
- 6. Put in the ORI Number –**FL721911Z** Click Search
- 7. Click on Continue
- Enter requested information ONLY FILL IN AREAS WITH A red star\*
- 9. Review for accuracy click on Continue -Print this page
- 10. Click on ADD if you are doing a second screening
- 11. Click on Go To Payment
- 12. Complete Payment Information and Click Next

Call or email Julie Oliver at PCLB and give the date of submission with the person's name and birth date.